# Návod na použitie

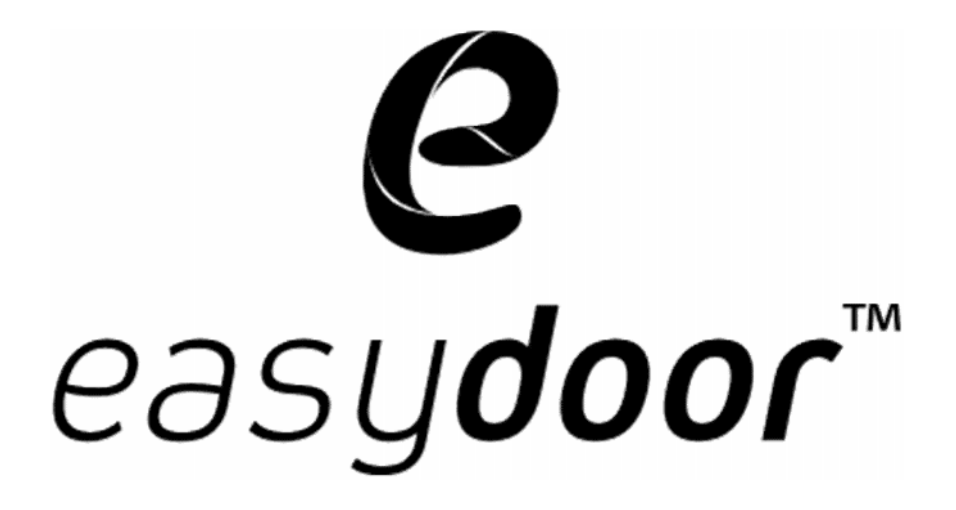

# Konfiguračný softvér

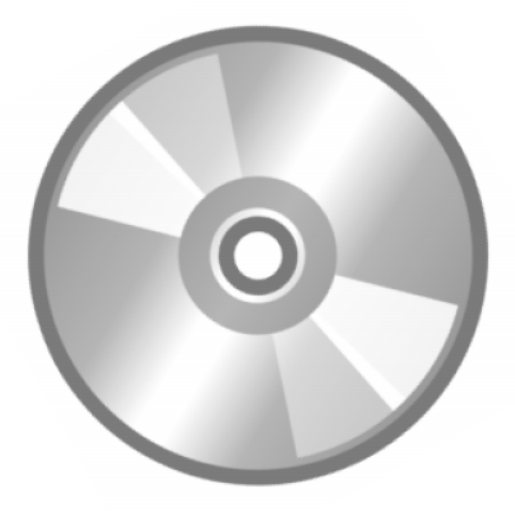

# easy config

Strana 1 www.easydoor.sk

# Úvod

Easy config softvér je konfiguračný a diagnostický nástroj pre 2-vodičový systém video vrátnikov EASYDOOR.

Dovoľuje komfortne kontrolovať funkčnosť a programovanie dverných jednotiek a koncových zariadení na strane užívateľa – video telefónov.

Umožňuje zobraziť vlastnosti týchto zariadení, meniť ich parametre, premapovať volacie tlačidlá, zadať k nim prislúchajúce mená, pridávať a odoberať užívateľov bezkontaktných prístupových kariet a pod. Slúži rovnako aj ako nástroj pre pomoc v oblasti diagnostiky a údržby systému.

### Systémové požiadavky na zapojenie

Easy config môže byť inštalovaný na počítači s nainštalovaným opračným systémom Windows XP, Vista, Windows 7, Server 2003 alebo Server 2008, minimálne 512MB RAM a 100MB voľného priestoru na disku. Pre pripojenie programovacieho kábla USB PROG (voliteľné príslušenstvo) je potrebný port USB 2.0.

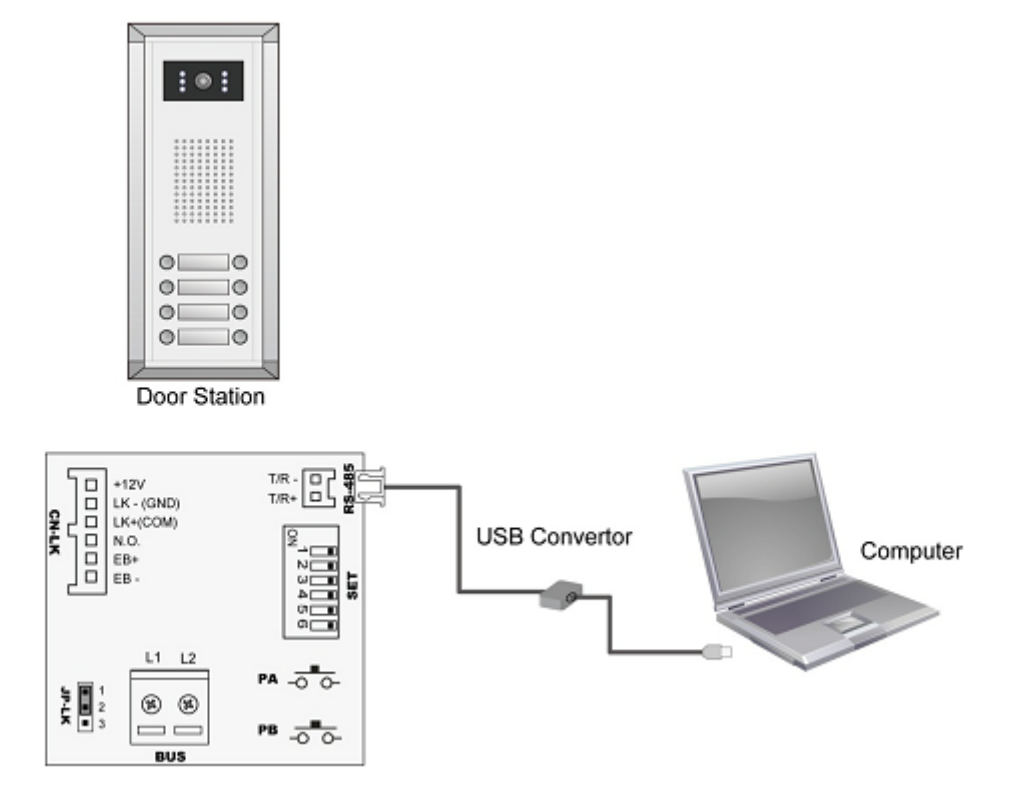

### Inštalácia USB programátora a ovládačov

Pri jeho inštalácii nie je potrebné mať zapojenú dvernú jednotku.

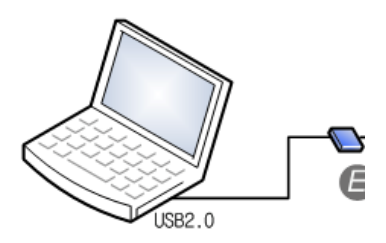

Zapojte USB PROG do vášho USB portu na počítači, systém Windows zobrazí informačné okno o nájdení nového zariadenia. Nainštalujte ho s použitím súborov umiestnených v zložke, usb ovládače".

## Voľba COM portu

V počítači prejdite na "Štart", pravým tlačidlom myši kliknite na "Tento počítač " vyberte "Spravovať" pre správu počítača.

Kliknite na "Správca zariadení" zvoľte "Porty (COM a LPT)" a nájdite vami nainštalovaný "USB serial port (COM3)". Číslo COM portu sa môže rôzniť. Aktuálny údaj si zapamätajte pre ďalší postup.

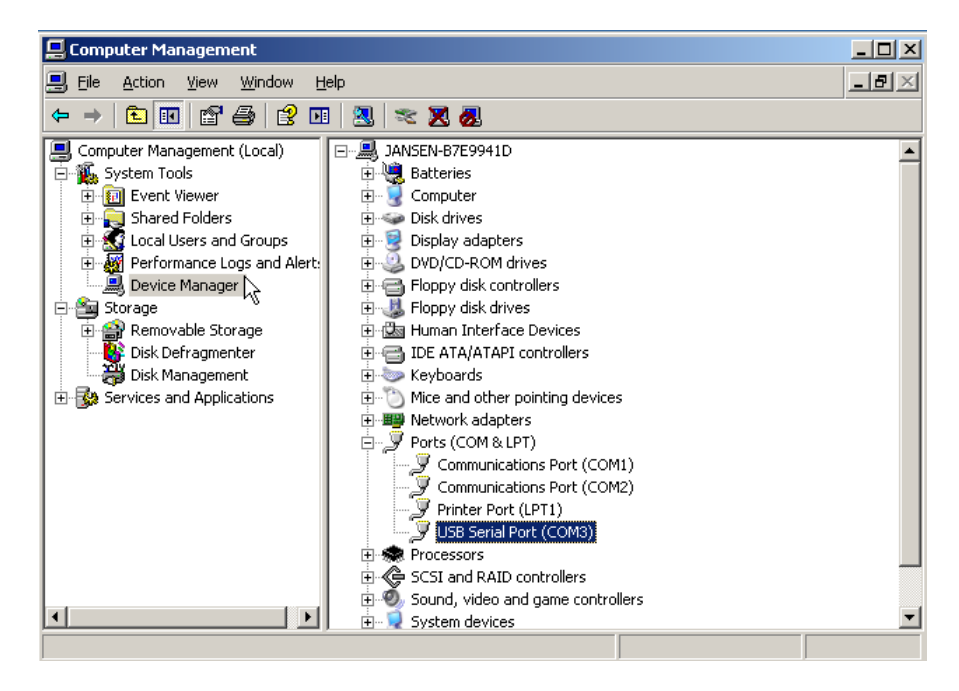

# Štart Easy config-u a nastavenie COM portu

Spustite program easy config

| 🥑 easy c | config v1.2 - Nepomeno  | vané    |          |                   |                | - <b>-</b> ×       |
|----------|-------------------------|---------|----------|-------------------|----------------|--------------------|
| Sipor    | Nastevenia Ponoc        |         |          |                   |                |                    |
| Základn  | ná informáde Par        | rametre | Tlačidlá | Prístupový systém | Diagnostika    | Záznam komunikácie |
| Inf      | formácie o zariadení    |         |          |                   |                |                    |
|          | Model                   | Neznáme |          |                   |                |                    |
|          | Hardvérová verzia       | Neznáme |          |                   |                |                    |
|          | Softvérová verzia       | Neznáme |          |                   |                |                    |
|          | Sériové őda             | Neznáme |          |                   |                |                    |
|          | Prístupový systém       | Neznáme |          |                   |                |                    |
|          | Číslo prístupovej karty | Neznáme |          |                   |                |                    |
|          | Pracovné napätle        | Neznáme |          | Prosím pripo      | ojte zariade   | nie                |
|          | Pohotovostné napätie    | Neznáme |          |                   |                |                    |
| r Pap    | pis inštalácie          |         |          |                   |                |                    |
|          | Νάzov                   |         |          |                   | Vymazať        | into               |
|          | Poznámka                |         |          |                   | JL Nabrať do z | ariadenia          |
|          | ^                       |         |          |                   | V Hannat do .  |                    |
|          |                         |         |          |                   |                |                    |
| 4        | Sti ariadenia           |         |          |                   |                |                    |
| Som Com  | Zariadenie              |         |          |                   |                |                    |

V ponuke "Nastavenie>COM" vyberte príslušný COM port.

| Com nastavenie | ×      |
|----------------|--------|
| Com Port: CO   | M1     |
| ок             | Zrušiť |

Po zadaní správneho COM portu ikona prestane blikať.

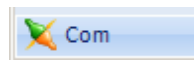

Tento symbol zobrazuje, že USB programátor je pripojený k zariadeniu.

# Pripojenie dvernej jednotky

easydoor™

Pripojte dvernú jednotku k separátoru napätia SP18 podľa schémy.

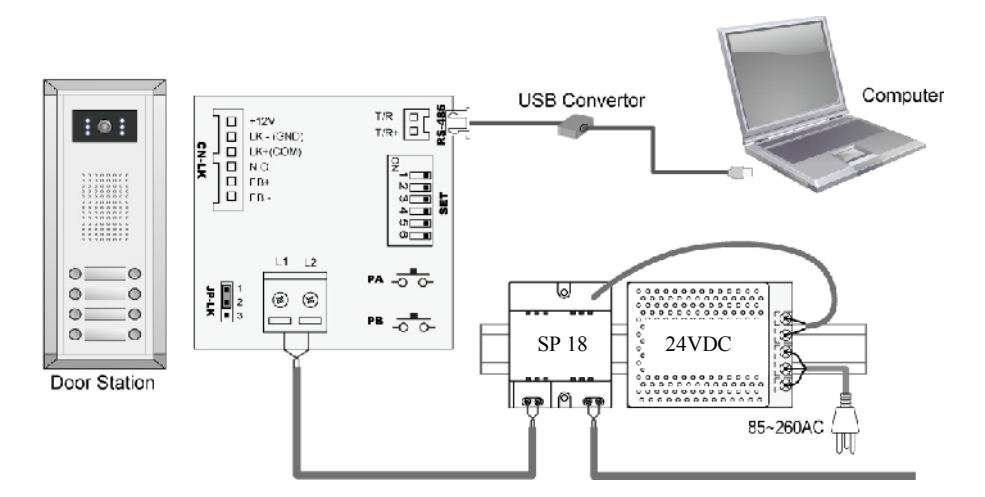

Zapojte 2 pinový konektor USB programátora do RS485 konektora v dvernej jednotke.

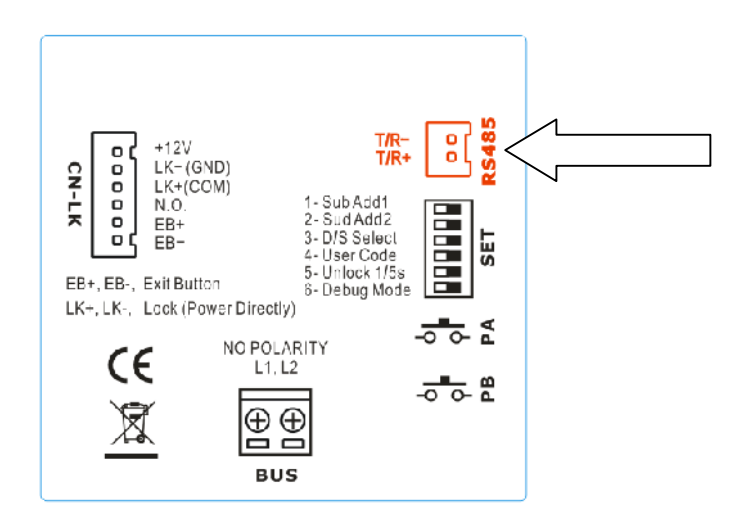

Po správnom zapojení vás informačné okno systému Windows vyzve k potvrdeniu stiahnutia nastavenia dvernej jednotky.

| Confirm | ×                                                   |
|---------|-----------------------------------------------------|
| 2       | Find a new device, read info of this device or not? |
|         | <u>Y</u> es <u>N</u> o                              |

Vyberte ÁNO pre voľbu prečítať nastavenia zo zariadenia, NIE pre ponechanie továrenskej konfigurácie.

Po potvrdení úkonu zostane ikona zariadenia **Device** svietiť ako indikátor správne pripojenej dvernej jednotky.

# Nastavenie Easy config-u

Základné informácie

| Zakladne informa | de Par          | ametre  | Hacidia | Pristupovy system | Diagnostika   | Zaznam komunikad |
|------------------|-----------------|---------|---------|-------------------|---------------|------------------|
| ⊂Informácie o    | zariadení       |         |         |                   |               |                  |
|                  |                 |         |         |                   |               |                  |
| Model            |                 | Neznáme |         |                   |               |                  |
| Hardvé           | rová verzia     | Neznáme |         |                   |               |                  |
| Softvé           | rová verzia     | Neznáme |         |                   |               |                  |
| Sériové          | číslo           | Neznáme |         |                   |               |                  |
| Prístup          | ový systém      | Neznáme |         |                   |               |                  |
| Číslo pr         | ístupovej karty | Neznáme |         |                   |               |                  |
| Pracov           | né napätie      | Neznáme |         | Prosím pripo      | ojte zariade  | nie              |
| Pohoto           | vostné napätie  | Neznáme |         |                   |               |                  |
|                  |                 |         |         |                   |               |                  |
| -Popis inštalád  | ie              |         |         |                   |               |                  |
| Názov            |                 |         |         |                   | Vymazať       | info             |
| Domín            |                 |         |         |                   |               |                  |
| POZHAN           | ikd             |         |         |                   | 🕂 Nahrať do z | ariadenia        |
|                  |                 |         |         |                   |               |                  |
|                  |                 |         |         |                   |               |                  |

#### Hlavné menu

- Súbor menu obsahuje možnosť všetkých štandardných operácií so súborom
- Nastavenie menu umožňuje nastavovať COM port a jazyk
- **Pomoc** menu pre pomocníka

#### Záložka Základné informácie

Obsahuje základné informácie o zariadení: model, hardvérová verzia, softvérová verzia, sériové číslo, RFID čítačka, id číslo, pracovné napätie, napätie v kľudovom režime

#### Nahrat' do zariadenia

Tlačidlo pre poslanie zeditovaných údajov do pripojenej dvernej jednotky

#### Vymazať info

Tlačidlo pre vymazanie identifikačných údajov/popisu ištalácie

#### Stiahnuť zo zariadenia

Tlačidlo slúži na prečítanie konfigurácie a nastavení pripojenej dvernej jednotky V prípade stiahnutia konfigurácie je výsledok potvrdený /nepotvrdený informačným oknom

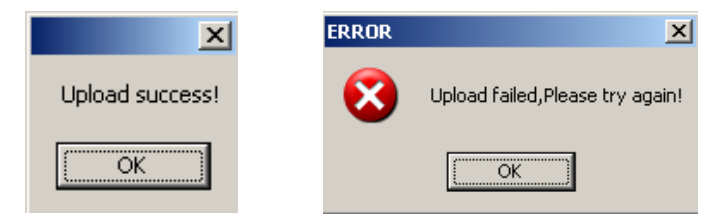

# 1.1 Záložka Parametre

| \rm easy             | y config v1.2 - Nepomenov        | ané                  |              | _                                                                 |                        |                    |  |  |  |
|----------------------|----------------------------------|----------------------|--------------|-------------------------------------------------------------------|------------------------|--------------------|--|--|--|
| <u>S</u> úbor        | <u>N</u> astavenie <u>P</u> omoc |                      |              |                                                                   |                        |                    |  |  |  |
| Zákla                | dné informácie Para              | metre Tlač           | tidlá        | Prístupový systém                                                 | Diagnostika            | Záznam komunikácie |  |  |  |
| Parametre zariadenia |                                  |                      |              |                                                                   |                        |                    |  |  |  |
|                      | Čas monitoringu                  | 30                   | ‡ Lim        | it pre čas zobrazenia pohľadu                                     | v režime monitoringu   |                    |  |  |  |
|                      | Čas prepnutia                    | 40                   | Int          | erval prepnutia pohľadu z nair                                    | nštalovaných viacerých | jednotiek/ kamier  |  |  |  |
|                      | Čas vyzváňania                   | 30                   | Na:          | stavenie času čakania/vyzváň                                      | ania volaného monitora |                    |  |  |  |
|                      | Čas hovoru                       | 90                   | Na:          | Nastavenie max. času komunikácie monitora                         |                        |                    |  |  |  |
|                      | Čas odomknutia                   | 5                    | Na:          | Nastavenie dĺžky zopnutia/rozopnutia relé pre otvorenie zámku     |                        |                    |  |  |  |
|                      | Hovor do monitora                | Povolený             | ▼ Por        | Povolenie komunikácie s dvernou jednotkou počas režimu monitoring |                        |                    |  |  |  |
|                      | Zámok v monitoringu              | Povolený             | ▼ Por        | Povolenie odomknutia zámku počas režimu monitoring                |                        |                    |  |  |  |
|                      | Typ relé pre zámok               | NO/normálne otvorený | ▼ Vo         | Voľba typu relé pre ovládanie zámku NO/NC                         |                        |                    |  |  |  |
|                      | Opakovanie zvonenia              | 1 zvonenie           | ▼ Výł        | Výber počtu opakovaní zvonenia monitora                           |                        |                    |  |  |  |
|                      |                                  |                      |              |                                                                   |                        |                    |  |  |  |
|                      | Továrenské nastavenie            | Obnovenie továrensk  | kých hodnôt  |                                                                   |                        |                    |  |  |  |
|                      | _                                |                      |              |                                                                   |                        |                    |  |  |  |
|                      | 🖖 Nahrať do zariadenia           | Nahratie všetkých na | istavených j | parametrov do pripojeného za                                      | riadenia               |                    |  |  |  |
|                      |                                  |                      |              |                                                                   |                        |                    |  |  |  |
|                      | Strahnuť zo zariadenia           |                      |              |                                                                   |                        |                    |  |  |  |
| Na Co                | m 💓 Zariadenie                   |                      |              |                                                                   |                        |                    |  |  |  |

| Funkcia                | Popis                                                                                                    | Default |
|------------------------|----------------------------------------------------------------------------------------------------|---------|
| Čas monitoringu        | 6s - 600s, obmedzuje dobu funkčnosti video telefónu<br>v režime MON                                                                                                   | 30s     |
| Čas prepnutia          | 6s - 600s, pri zapojení viacerých dverných jednotiek<br>(kamier) určuje po akej dobe má pri režime MON prepnúť<br>video telefón pohľad na nasledujúcu dvernú jednotku | 40s     |
| Čas vyzváňania         | 10s - 600s, určuje čas počas ktorého vyváňa dverná<br>jednotka na video telefón kým nedôjde k ukončeniu                                                               | 30s     |
| Čas hovoru             | 10s – 600s, čas obmedzujúci uskutočnené spojenie                                                                                                    | 90s     |
| Čas odomknutia         | 1s – 99s, čas zopnutia/rozopnutia relé pre otváranie zámku                                                                                                    | 5s      |
| Hovor do monitora      | Umožňuje z video telefónu počas zapnutej funkcie MON komunikovať (hovoriť) s dvernou jednotkou                                                                        | Zapnuté |
| Zámok v<br>monitoringu | Dovoľuje video telefónu počas funkcie MON súčasne otvoriť zámok                                                                                                    | Zapnuté |
| Typ relé pre zámok     | Výber spôsobu spínania relé pre otváranie zámku, nastaviteľné NO /NC                                                                                                  | NO      |
| Opakovanie<br>zvonenia | Výber spôsobu vyzváňania : 1x, 2x, 3x, opakovane                                                                                                    | 1x      |

#### Továrenské nastavenie

easydoor™

Tlačidlo umožňujúce nastaviť parametre do prednastavených hodnôt

#### Nahrat' do zariadenia

Tlačidlo pre uloženie nastavených parametrov do pripojenej dvernej jednotky

#### Stiahnuť zo zariadenia

Tlačidlo pre prečítanie/stiahnutie parametrov z pripojenej dvernej jednotky do počítača

## Záložka Tlačidlá

|       | <u>N</u> astavenie | Pomoc          |                      |                                                                                                    |                  |                    |                                                                                                    |
|-------|--------------------|----------------|----------------------|----------------------------------------------------------------------------------------------------|------------------|--------------------|----------------------------------------------------------------------------------------------------|
| áklad | Iné informáde      | Param          | etre T               | ačidlá Prí                                                                                                    | stupový systém   | Diagnostika        | a Záznam komuniká                                                                                           |
| -Ko   | nfigurácia dverr   | nej jednotky — |                      |                                                                                                    |                  |                    |                                                                                                    |
|       | Dv.jednotka        | Ext. tablo     | Nepodporované        | £                                                                                                    |                  |                    |                                                                                                    |
|       | D08 🔻              | ať             | Zač. adries od 🛛 📘 📮 |                                                                                                    |                  |                    |                                                                                                    |
|       |                    |                |                      |                                                                                                    |                  |                    | Automaticky číslovať                                                                                        |
|       |                    |                |                      | Ovládacie                                                                                                    | e tlačidlá       |                    | Zmazať                                                                                                    |
| Π     | Adresa (           | Číslo bytu     | Meno                 | DIP monitora                                                                                                    | Pozícia tlačidla |                    | Import zoznamu                                                                                              |
| r     | 01                 | 123            | Novák Jaromír        | ON DP                                                                                                    |                  |                    | Export zoznamu                                                                                              |
| H     |                    |                |                      | ON DP                                                                                                    |                  |                    | Zoradiť podľa č. bytu                                                                                       |
|       | 02                 |                |                      |                                                                                                    |                  | Zoradiť podľa mena |                                                                                                    |
|       |                    |                |                      | ON DP                                                                                                    |                  |                    | Tlačiť                                                                                                    |
|       |                    |                |                      |                                                                                                    |                  |                    |                                                                                                    |
|       | 03                 |                |                      |                                                                                                    |                  |                    | Nahrat' poziciu                                                                                             |
|       | 03                 |                |                      | ON DP                                                                                                    |                  |                    | Nahrať pozíciu<br>tlačidiel do dvemej<br>jednotky                                                           |
|       | 03 04 05           |                |                      | 0         DP           1 2 3 4 5 6           0N         DP           1 2 3 4 5 6           0N         DP           1 2 3 4 5 6 |                  | -                  | Nahrať pozíciu         tlačidiel do dvemej         jednotky         Nahrať zoznam         mien do monitorov |
|       | 03 04 05           |                |                      | 0N     0P       1 2 3 4 5 6       0N       0P       1 2 3 4 5 6                                                                |                  | •                  | Nahrať pozíciu           tlačidiel do dvenej jednotky           Nahrať zoznam mien do monitorov             |

#### Konfigurácia dvernej jednotky

Slúži pre výber zloženia dvernej jednotky podľa uvedených možných kombinácií. Maximálna možná konfigurácia je obmedzená na 32 tlačidiel a kombináciu 1 dv. jednotky a 1 rozš. tabla.

- Ak je potrebné konfigurovať **Tlačidlo Zrušenie voľby** určené pre ukončenie akejkoľvek relácie na dvernej jednotke, priraďte mu akékoľvek voľné tlačidlo jednotky.
- Ak je potrebné konfigurovať **Tlačidlo Spravovať** určené pre volanie administračného centra/ správcu, domovníka, priraďte mu akékoľvek voľné tlačidlo dvernej jednotky.
- Tlačidlo **Začiatok adries od** slúži pre modifikáciu zoznamu užívateľských kódov/ ich číslovania od nastavenej pozície ak je potrebné začiatočné pozície nechať neobsadené pre iné účely
- Tlačidlo **Automaticky číslovať** slúži pre automatické primapovanie adries užívateľských video telefónov na voľné tlačidlá dvernej jednotky

- **e**asy**door**™
  - Tlačidlom **Zmazať** je možné toto primapovanie opätovne zrušiť pre manuálne prideľovanie užívateľov video telefónov a ich adries na jednotlivé vyzváňacie tlačidlá dvernej jednotky.
  - Zoznam užívateľov je možné tlačidlami **Import zoznamu, Export zoznamu** importovať alebo ukladať z/do zálohy vo formáte .txt
  - Zoznam užívateľov je možné triediť tlačidlami Zoradiť podľa bytu, Zoradiť podľa mena
  - Tlačidlom Tlač uloženú zostavu vytlačíme pre ďalšie použitie
  - Nahrať pozíciu tlačidiel do dvernej jednotky je tlačidlo pre uloženie nastavených pozícií vyzváňacích tlačidiel do pripojenej dvernej jednotky
  - **Nahrať zoznam mien do monitorov** je tlačidlo pre uloženie mien jednotlivých užívateľov video telefónov do dvernej jednotky. (odtiaľ sa distribuujú do koncových zariadení jednorazovým stlačením PA tl. na dvernej jednotke. Používajú sa pri interkomovej komunikácii medzi video telefónmi.
  - **Stiahnuť zo zariadenia** je tlačidlo pre prečítanie/stiahnutie parametrov z pripojenej dvernej jednotky (alebo jej prostredníctvom z video telefónov) do počítača

### Tabul'ka: Adresa, Číslo bytu, Meno, DIP monitora a Pozícia tlačidla

- Stĺpec Adresa definuje vyzváňacie adresy video telefónov nastaviteľné prepínaním DIP switchov.
- Stĺpec Č. bytu a Meno slúžia pre identifikáciu a personalizáciu pripojeného video telefónu .(spolu max. 20 znakov)
- Stĺpec DIP monitora udáva polohu jednotlivých pinov prepínača pre určenie adresy prislúchajúcej k užívateľskému kódu.
- Stĺpec Pozícia tlačidla umožňuje individuálne pre každého užívateľa priradiť vyzváňacie tlačidlo podľa potreby.

# Záložka Prístupový systém

easydoor™

Na tejto záložke je možné nastavovať bezkontaktné identifikačné karty prístupového systému a pracovať s ich parametrami

| easy config v1.2 - Nepomencvan                 |                                                                                                    |  |  |  |  |
|------------------------------------------------|----------------------------------------------------------------------------------------------------|--|--|--|--|
| <u>S</u> übor <u>N</u> astavenie <u>P</u> omoc |                                                                                                    |  |  |  |  |
| Základné informáde Parame                      | tre Tlačidlá Prístupový systém Diagnostika Záznam komunikácie                                            |  |  |  |  |
| KF1D zariadenie Zoznamy                        | r kanat                                                                                                  |  |  |  |  |
| Záloha nastavenia do súbor                     | u Stichnutic nastavených údajov zo zariadenia a uloženie do súboru v PC                                  |  |  |  |  |
| Obnova nastavenia zo súbo                      | N Výber súboru so zálohou nastaveria a nahratie do zariadenia (pôvodné údaje v zariadení budú prepísané) |  |  |  |  |
| Pridať kartu                                   | Priame pridanie užívateľskej prístupovej karty do zariadenia                                             |  |  |  |  |
| 0dobrať kartu                                  | Priame odobratie užívateľskej prístupovej karty zo zariadenia                                            |  |  |  |  |
| Zobraziť karty                                 | Zobrazenie informácií o užívateľských kartách                                                            |  |  |  |  |
| Vymazať všetky karty                           | Vymazanie všetkých užívateľských kariet zo zariadenia, buď te opatrní                                    |  |  |  |  |
| Masterkarty                                    | Zohrazenie a nastavenie Master kariet prístupového systému                                               |  |  |  |  |
| Upozornenie: Pre poža                          | dované zmeny musí byť zariadenie pripojené !                                                             |  |  |  |  |
|                                                |                                                                                                    |  |  |  |  |
| 🍡 Com 🛛 🕘 Zariadenie                           |                                                                                                    |  |  |  |  |

#### **RFID zariadenie**

- tlačidlo **Záloha nastavenia do súboru**, pre stiahnutie údajov o bezkontaktných prístupových kartách z dvernej jednotky a ich zálohovanie v PC
- tlačidlo **Obnoviť nastavenia zo súboru** pre poslanie zálohového súboru s údajmi o bezkontaktných prístupových kartách do dvernej jednotky (všetky existujúce priradené karty budú prepísané)
- tlačidlo Pridať kartu pre pridanie novej karty priamo do dvernej jednotky
- tlačidlo Odobrať kartu pre odobranie existujúcej karty z dvernej jednotky
- tlačidlo **Zobraziť karty** pre informácií o priradených kartách v systéme
- tlačidlo Vymazať všetky karty pre zmazanie všetkých kariet z dvernej jednotky
- tlačidlo Master karty pre zobrazenie a zmenu master kariet v systéme

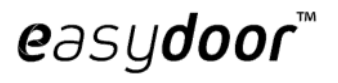

#### Zoznamy kariet

• záložka obsahuje tlačidlá pre podrobné editovanie a prácu s bezkontaktnými prístupovými kartami, ich zoznam ,identifikačné kódy ,čítanie z/ ukladanie do dvernej jednotky a mazanie, priraďovanie kariet k systémovým adresám , rýchle vyhľadávanie podľa adries a pod.

| ibor <u>M</u> astavenie <u>F</u> om | 02                |               |                   |                                   |
|-------------------------------------|-------------------|---------------|-------------------|-----------------------------------|
| ák adné informácie                  | Parametre         | Tlačidlá      | Prístupový systém | Diagnostika Záznam komuniká       |
| RFID zariadenie                     | Zoznamy kariet    | L             |                   |                                   |
|                                     | -Zoznam karie     | t             |                   |                                   |
| Nový zoznam                         |                   | Číslo karty   | Adresa            | Pridať kartu do<br>zoznamu        |
| Olvoril' zoznam                     |                   |               |                   |                                   |
| Uložiť zoznam                       |                   |               |                   | Zmazať kartu zo<br>zonamu         |
| Uložiť zoznam ako                   |                   |               |                   | Zmazať všetky karty zo<br>zoznamu |
| Pridať zoznam zo<br>zariadenia      |                   |               |                   | Rýchle hľadanie                   |
|                                     |                   |               |                   | Adresa                            |
| Pridať zoznam zo súbor              | ·u                |               |                   | Pridelené číslo karty             |
| Nahrat' zoznam do                   |                   |               |                   |                                   |
| zariadenia                          | Celkový p         | očet kariet O |                   | Cítať zo zariadenia               |
| Aktuálny názov sú                   | boru: Nepomenovan | é             |                   |                                   |
|                                     |                   |               |                   |                                   |
|                                     |                   |               |                   |                                   |

# Záložka Diagnostika

easydoor™

Nástroj slúžiaci k diagnostike stavu a funkčnosti zapojených zariadení, zisťovaniu ich adresácie/nastavenia, pracovného napätia a ukladaniu týchto informácií do tlačitelných textových zostáv pre ďalšie použitie

| easy confi <u>c</u>        | y v1.2 - Nepom      | enované   |                 |              | 1              |               | X                       |
|----------------------------|---------------------|-----------|-----------------|--------------|----------------|---------------|-------------------------|
| <u>S</u> úbor <u>N</u> ast | avenie <u>P</u> omo | c         |                 |              |                |               |                         |
| Základné info              | ormáde              | Parametre | Tla             | čidlá Prí:   | stupový systém | Diagnostika   | Záznam komunikácie      |
| Adresa 1                   | - 8                 | •         | Online kontrola | Stav         |                | Tlačiť        | Export                  |
| Adresa                     | Číslo bytu          |           | Meno            | DIP monitora | Online         | Pracovné napä | itie Pohotovostné napäi |
|                            |                     |           |                 |              |                |               |                         |
|                            |                     |           |                 |              |                |               |                         |
|                            |                     |           |                 |              |                |               |                         |
|                            |                     |           |                 |              |                |               |                         |
|                            |                     |           |                 |              |                |               |                         |
|                            |                     |           |                 |              |                |               |                         |
|                            |                     |           |                 |              |                |               |                         |
|                            |                     |           |                 |              |                |               |                         |
|                            |                     |           |                 |              |                |               |                         |
|                            |                     |           |                 |              |                |               |                         |
|                            |                     |           |                 |              |                |               |                         |
|                            |                     |           |                 |              |                |               |                         |
|                            |                     |           |                 |              |                |               |                         |
|                            |                     |           |                 |              |                |               |                         |
|                            |                     |           |                 |              |                |               |                         |
|                            |                     |           |                 |              |                |               |                         |
|                            |                     |           |                 |              |                |               |                         |
|                            |                     |           |                 |              |                |               |                         |
|                            |                     |           |                 |              |                |               |                         |
|                            |                     |           |                 |              |                |               |                         |
|                            |                     |           |                 |              |                |               |                         |
| 🍇 Com                      | 🔵 Zariac            | lenie     |                 |              |                |               |                         |

- pre správne monitorovanie užívateľských video monitorov zvoľte rozsah monitorovaných užívateľských adries (01-32)
- tlačidlo **Online kontrola** pre hľadanie pripojených zariadení (monitorov)
- tlačidlo **Stav** pre kontrolu ich funkčnosti, pracovného a kľudového odberu , prítomnosti video signálu a dátovej komunikácie
- tlačidlo Tlačiť pre vytlačenie dokumentácie
- tlačidlo Export pre uloženie diagnostikovaných parametrov pre ďalšie použitie

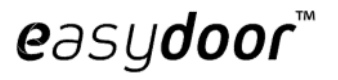

# Záložka Záznam komunikácie

Nástroj pre "odchytávanie" záznamu prenosu dát prebiehajúceho po 2 vodičovej zbernici. Pomáha pri komunikácii inštalačnej spoločnosti s výrobcom pri odstraňovaní závad a problémov.

| 🥝 easy co | nfig v1.2 - Ne | epomenované     |                 |                | -             | _           |                    |
|-----------|----------------|-----------------|-----------------|----------------|---------------|-------------|--------------------|
| Súbor N   | astavenie      | <u>P</u> omoc   |                 |                |               |             |                    |
| Základné  | informáde      | Parametre       | Tlačidlá        | Prístupov      | vý systém     | Diagnostika | Záznam komunikácie |
| Šta       | irt záznamu    | Zastavenie zázn | amu Vymaza      | anie záznamu   |               | Tlač        | Export             |
| Číslo     | Čas            | Stav prenosu    | Zdrojová adresa | Cieľová adresa | Príkazový kód | Prík        | azové dáta         |
|           |                |                 |                 |                |               |             |                    |
|           |                |                 |                 |                |               |             |                    |
|           |                |                 |                 |                |               |             |                    |
|           |                |                 |                 |                |               |             |                    |
|           |                |                 |                 |                |               |             |                    |
|           |                |                 |                 |                |               |             |                    |
|           |                |                 |                 |                |               |             |                    |
|           |                |                 |                 |                |               |             |                    |
|           |                |                 |                 |                |               |             |                    |
|           |                |                 |                 |                |               |             |                    |
|           |                |                 |                 |                |               |             |                    |
|           |                |                 |                 |                |               |             |                    |
|           |                |                 |                 |                |               |             |                    |
|           |                |                 |                 |                |               |             |                    |
| N         |                |                 |                 |                |               |             |                    |
| 🍡 Com     | 🔵 Z            | ariadenie       |                 |                |               |             |                    |

• pre spustenie , zastavenie , zmazanie, vytlačenie alebo export "odchytenej" komunikácie slúžia príslušné tlačidlá **Štart, Zastavenie, Vymazanie, Tlač, Export**